## **TUTORIAL PARA PROTOCOLAR RECURSO**

**1.** Ao acessar o **Portal do Candidato** localizado na parte superior direita da página principal do processo, o(a) candidato(a) deve inserir seu CPF e senha correspondente. Após, clicar em Enviar. Segue abaixo a página de Login:

| 🐣 Entrar                                                              |       |                           |
|-----------------------------------------------------------------------|-------|---------------------------|
| Preencher o campo CPF<br>(somente números)<br>Preencher o campo Senha | CPF   | 70902939122               |
|                                                                       | Senha | •••••                     |
| Clicar em Acess                                                       | ar 🥕  | Acessar Esqueceu a senha? |

2. Após clicar em Acessar, o(a) candidato(a) vai acessar o portal do(a) candidato(a) e clicar em Protocolar Recurso. Segue abaixo a página de para Protocolar Recurso para a comissão que o(a) Candidato(a) foi indeferido(a):

| Seleçãe Portal do Candidato                                                                                                    |                                                                                                    |
|----------------------------------------------------------------------------------------------------|----------------------------------------------------------------------------------------------------|
| Ladastro                                                                                                    | 🟲 Inscrição e Isenção                                                                                                    |
| <ul> <li>❷ Visualizar Cadastro</li> <li>☑ Editar Cadastro</li> <li>▲ Alterar Senha</li> <li>▲ Enviar Foto para Cadastro</li> </ul> | <ul> <li>Inscrições Disponíveis</li> <li>Acompanhe sua Inscrição</li> <li>Solicitar Isenção</li> <li>Visualizar Pedidos de Isenção</li> </ul> |
| Recurso e Boletim de Desempenho     Clicar em Protocolar Recurso                                                                   | X Serviços ao Candidato                                                                                                    |
| Protocolar Recurso     O Visualizar Recurso     Relatim de Desembendo                                                              | Requerimento     Horminir Solicitação de Requerimento     Forvior Títulos     A Visualizar Títulos                                            |
| Unedin de Desempenno                                                                                                    |                                                                                                    |

3. Após clicar em Protocolar Recurso, selecione os itens: ano, Processo Seletivo, Tipo do Recurso, Inscrição, Disciplina (Comissão que deseja enviar o recurso. Sendo um recurso para cada Comissão que foi indeferido.), questão (deixar o padrão informado pelo sistema). Após isso, inserir a argumentação desejada e logo em seguida anexar a documentação em arquivo único. Após isso, clicar em Protocolar recurso e imprimir formulário de envio do recurso.

| no                        | Selecione o ano                                                            |
|---------------------------|----------------------------------------------------------------------------|
| 2021 🗸                    |                                                                            |
| rocesso Seletivo/Concurso | Informe o processo seletivo                                                |
| SISU UFG                  |                                                                            |
| ipo de Recurso            | Selecione o tipo de recurso                                                |
| RECURSO PARA ACRESCE      | NTAR E/OU SUBSTITUIR DOCUMENTOS SOLICITADO PELA(S) COMISSÕES - 5ª CHAMADAS |
| In Inc.                   | scrição do(a) candidato(a)                                                 |
| iscriçao                  |                                                                            |
|                           |                                                                            |
| isciplina                 | Escolha para qual comissão deseja protocolar o recurso                     |
| COMISSÃO DE ESCOLARIE     | ADE                                                                        |
| uestão                    | Jeixar o padrão preenchido pelo sistema                                    |
| 1                         |                                                                            |
| argumentação              | nserir a argumentação                                                      |
| Arquivo Editar Visualizar | Inserir Formatar Ferramentas                                               |
| Parágrafo ~ <b>B</b>      |                                                                            |
|                           |                                                                            |
|                           |                                                                            |
|                           |                                                                            |
|                           |                                                                            |
|                           |                                                                            |
|                           |                                                                            |
|                           |                                                                            |
|                           |                                                                            |
|                           |                                                                            |
|                           |                                                                            |
|                           |                                                                            |
| p                         |                                                                            |
|                           | 0 PALAVRAS DISTRIBUÍDO POR TI                                              |